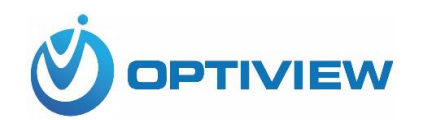

## **Optiview VMS**

64-bit Mac Catalina

Quick Install Guide

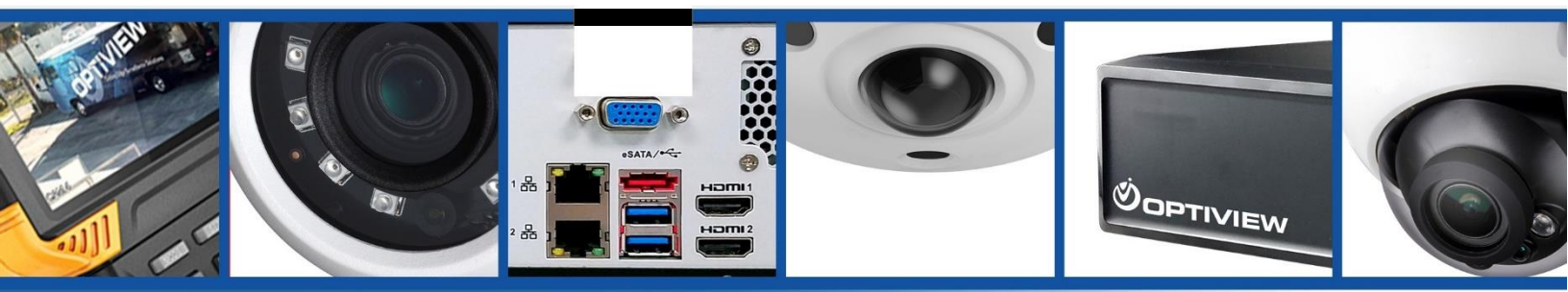

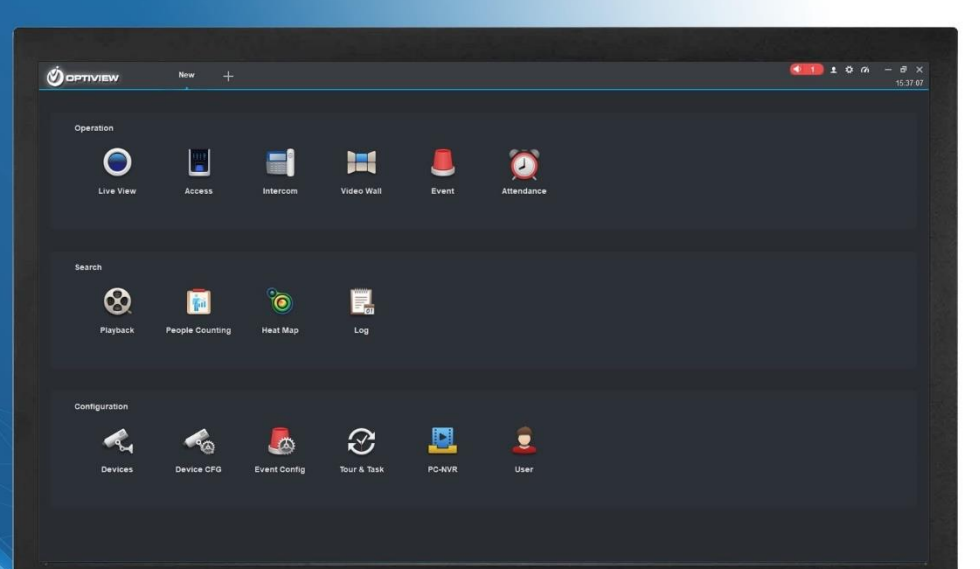

/5U5

1. DOWNLOAD OPTIVIEW VMS MAC 64

| • • •      | 🙆 Downloads                                                  |         |              |
|------------|--------------------------------------------------------------|---------|--------------|
| < >        | 📰 📰 🔜 🧱 🗸 🏠 🖸 📿 Search                                       |         |              |
| Favorites  | Name                                                         | Size    | Kind         |
| AirDrop    | General_Optiview_VMS-Mac64_EnV2.003.101P000.0.R.20200327.pkg | 97.4 MB | Installer pa |
| Recents    |                                                              | 97 MB   | ZIP archive  |
|            |                                                              | 15 KB   | Word docu    |
| Applicatio |                                                              | 5.1 MB  | PDF Docun    |
| Desktop    |                                                              | 174 KB  | Word docu    |
| Documents  |                                                              | 2.8 MB  | PDF Docun    |
|            |                                                              | 1.6 MB  | PDF Docun    |
| Downloads  |                                                              | 1.4 MB  | PDF Docun    |
| iCloud     |                                                              | 248 KB  | word docu    |
|            |                                                              | 452 KB  | PDF Docun    |
|            |                                                              | 337 KB  | PDF Docun    |
| Locations  |                                                              | 145 KB  | Word docu    |
| Network    |                                                              | 00 KD   | Word docu    |
|            |                                                              | 46 KB   | PDF Docum    |
| Tags       |                                                              | 16 KB   | Word docu    |
| Red        |                                                              | 145 KB  | Word docu    |
| Orange     |                                                              | 19 KB   | Word docu    |
| 😑 Orange   |                                                              | 19 KB   | Word docu    |

2. RIGHT CLICK ON FILE, SELECT "OPEN WITH" AND THEN SELECT "MAC FILE INSTALLER"

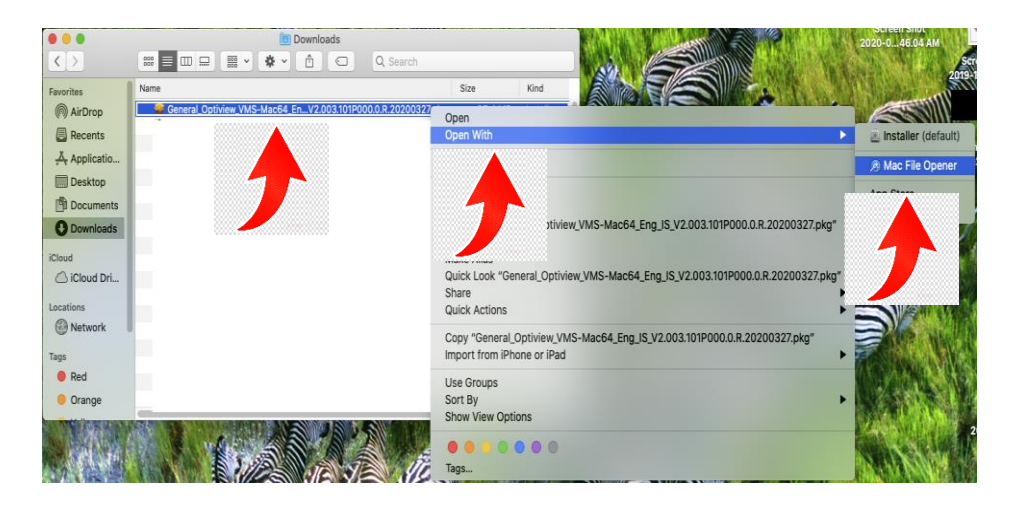

3. CLICK CANCEL ON WARNING

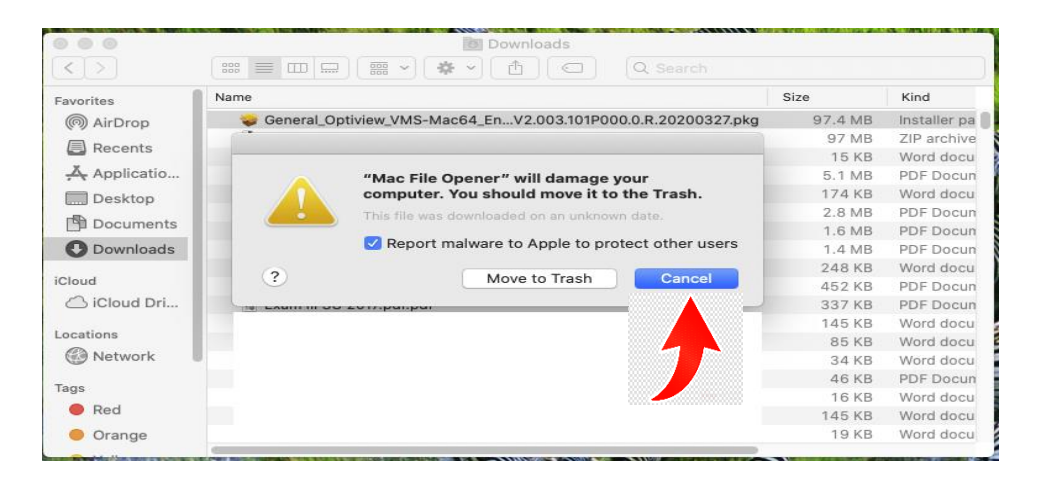

## 4. DOUBLE CLICK ON INSTALL PACKAGE FILE

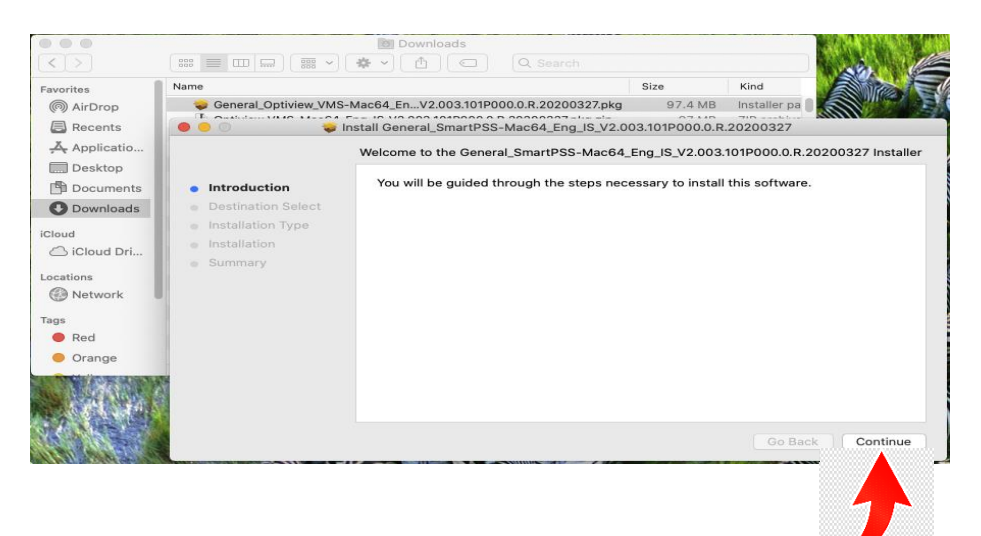

## 5. CLICK INSTALL

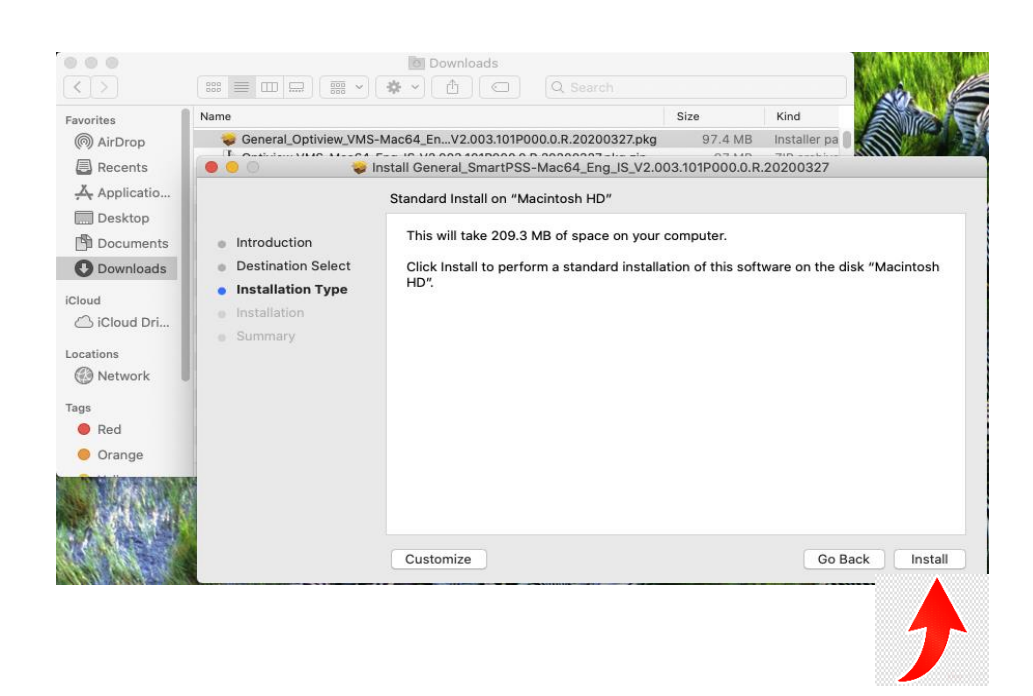